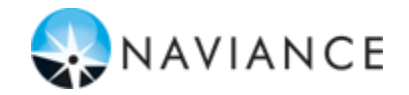

## **Senior Brag Sheet & Survey Access**

| email <u>Naviance@everettsd.org</u> to request it<br>to be reset)                                                                                                    | Account                                                                                                    |
|----------------------------------------------------------------------------------------------------|----------------------------------------------------------------------------------------------------|
| <ol> <li>In the upper right-hand corner,<br/>click Search for Student and type<br/>the last name of the student.</li> </ol>                                                     | O Search for Student                                                                                                    |
| <ol><li>Click to select the correct student from<br/>profile in Naviance.</li></ol>                                                                                             | the search results. This will open their                                                                                                    |
| 3. Click the <b>Plan</b> tab in the student's profile.                                                                                                    | neral Courses Plan Scores Assessments Colleges eDocs                                                                                                    |
| 4. Under the <b>Student Surveys</b><br>section you can see if the <b>Brag</b><br><b>Sheet Survey</b> is completed. Click<br>the title of the survey to view the<br>information. | DENT SURVEYS       Image: Survey servey servey |